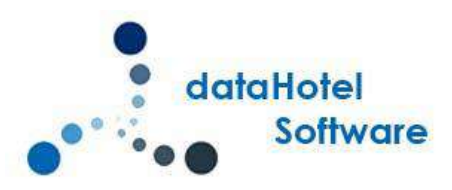

# NOVEDADES DATAHOTEL VERSIÓN 12.70

Continuando con nuestra política de mejora, innovación y desarrollo, le presentamos la nueva versión 12.70 de *dataHotel* que se enriquece con nuevas funcionalidades que aportan soluciones adaptadas a las necesidades cada vez más específicas y personalizadas de la empresa.

Se detallarán a continuación todas las novedades y mejoras realizadas en cada uno de los apartados del programa.

## **ESTABLECIMIENTOS**

### CONFIGURACION

Hasta ahora existía la posibilidad de definir 3 establecimientos diferentes dentro de una empresa para poder enviar ficheros a la policía y encuestas INE diferentes por cada establecimiento.

Ahora se ha ampliado la posibilidad de configurar hasta 6 establecimientos.

En menú Archivo, opción Configuración se ha añadido una barra con botones, indicando cada uno el número de establecimiento

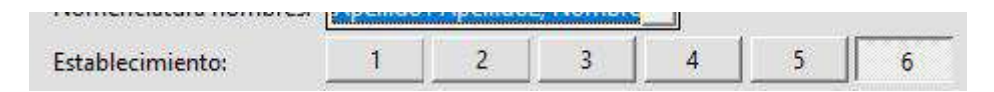

Archivo – Configuración – Barra establecimientos

| ro de Policía / Clientes / INE | -             |             | -                   |          |                 | Optimi | Fichero de | Policía / Clientes / INE |           |              |             |                 |               |         |
|--------------------------------|---------------|-------------|---------------------|----------|-----------------|--------|------------|--------------------------|-----------|--------------|-------------|-----------------|---------------|---------|
| 🗣 🛛 Nomenclatura nomb          | es: Apellido1 | Apellido2 N | lombre <del>–</del> |          | _               |        |            | N                        | la transi | A. 11.1.2    | N I         | ו               |               |         |
| Establecimiento:               | 1             | 2           | 3                   | 1 5      | 6               |        |            | Establecimiento:         | 1         | 2            | 3           | 4               | 5 6           | 1       |
| Nombre:                        | Albada Ho     | tel 2.0     |                     |          |                 |        |            | Nombre:                  | Albada H  | lotel Pensio | n           |                 |               |         |
| Código (DGP / DGGC             | 00000000      | 1           |                     |          |                 |        |            | Código (DGP / DGGC):     | 00000000  | 02           | -           |                 |               |         |
| Secuencia:                     | 109           |             |                     |          |                 |        |            | Secuencia:               | 010       |              |             |                 |               |         |
| Abrir URL:                     |               |             |                     |          |                 | Perso  |            | Abrir URL:               |           |              |             |                 |               |         |
| Abrir email:                   |               |             |                     |          | _               |        |            | Abrir email:             |           |              |             |                 |               |         |
| Contador Máximo Fi             | has: 500      | Contado     | r Actual            | 14       | Cambiar         |        |            | Contador Máximo Fichas   | 500       | Conta        | dor Actual: | 14              | Cambia        | r       |
| Pais destino: Esp              | ña            | •           | Activar             | Encuesta | NE en formato X | ML     |            | Pais destino: España     |           | -            | 🔽 Activ     | ar Encuesta     | INE en form:  | ato XN  |
|                                | 1755 C        | - Interior  |                     |          |                 |        |            | discourse and the second | 1000 200  | ÷            | E Farm      | CALL IN IT A LO | in minutes De | and the |

| 2 | Nomenciatura nombres:  | Aneliida | 1 Anellido | 2 Nombre   | - |    |         |
|---|------------------------|----------|------------|------------|---|----|---------|
|   | Establecimiento:       | 1        | 2          | 3          | 4 | 5  | 6       |
|   | Nombre:                | мрада в  | ungalows   |            |   |    |         |
|   | Código (DGP / DGGC):   | 0000000  | 005        |            |   |    |         |
|   | Secuencia:             | 001      |            |            |   |    |         |
|   | Abrir URL:             |          |            |            |   |    |         |
|   | Abrir email:           |          |            |            |   |    |         |
|   | Contador Máximo Fichas | 50       | Cont       | ador Actua |   | 14 | Cambiar |

Para definir cada establecimiento bastará con hacer clic en el botón numérico correspondiente y completar los datos.

## **GRUPOS EN TIPOS DE HABITACIÓN**

Para asignar cada tipo de habitación que tengamos a un establecimiento determinado para así, diferenciar las habitaciones de cada grupo, se ha añadido el campo Grupo dentro de Tipos de Habitación.

| Archivo Ed        | oitaciones<br>lición Acciones M | ovimientos Orden | 1000   | ?         | 🙏 Tipos Ha<br>Archivo E | bitaciones<br>dición Acciones M | ovimientos Or | den              | ?             |
|-------------------|---------------------------------|------------------|--------|-----------|-------------------------|---------------------------------|---------------|------------------|---------------|
| Datos Gene        | erales                          |                  |        |           | Datos Gen               | erales                          |               |                  |               |
| 0                 | Descripción:                    | DOBLE            |        | Ordenació | 0                       | Descripción:                    | APARTAMENTO   | 2 PERSONAS ATICO | <br>Ordenació |
| $\langle \rangle$ | Capacidad:                      | 2                | Grupo: | 1         | $\geq$                  | Capacidad:                      | 2             | Grupo:           | 3             |
|                   | 🔽 Color personal:               | Color de F       | Fondo  |           | ~                       | 🔽 Color personal:               | Color         | de Fondo         |               |
|                   | Admite supletorias:             | 1 🔹              | ]      |           |                         | Admite supletorias:             | (Ninguna)     | •                |               |
|                   | Nº Habitaciones:                | 17               |        |           |                         | Nº Habitaciones:                | 0             |                  |               |
|                   | Formato                         | 2) Modelo 2      |        |           |                         | Formato                         | 1) Modelo 1   | -                |               |
| IVA v Fact        | uración                         |                  |        |           |                         |                                 | 1             |                  |               |

En cada tipo indicaremos el establecimiento al que pertenece introduciendo el número que corresponda: Para el establecimiento 1 se introducirá un 1, para el establecimiento 2 se introduce un 2 y así sucesivamente.

Si tenemos definidos grupos para los diferentes tipos de habitación, en el planning podremos filtrar tanto por tipos de habitación como por Grupos.

| ARCHIV  | O CLIENTES I                          | HABITACIONES                               | AR    | TICULOS T.P.V.                            | Ρ | RC | OVEEDORES  | REC   |
|---------|---------------------------------------|--------------------------------------------|-------|-------------------------------------------|---|----|------------|-------|
| Mostra  | Fechas                                | Plant                                      | tas y | Tipos hab.                                |   | I  | Mostrar    |       |
| 04/02/2 | 020 - 07/03/                          | 2020 👻 (toda                               | •     | Grupo: 1                                  | • | I  | Cup        | 05    |
| 1.      |                                       |                                            | Γ     | (todos)                                   | ~ | 1  | Disponible | por T |
|         | Fe                                    | chas                                       |       | (1) DOBLE<br>(1) INDIVIDUAL<br>(1) TRIPLE |   | x  | 6J         | 7V    |
|         | Anota                                 | aciones                                    |       | (3) DOBLE ESPEC<br>(3) DOBLE EXTER        |   |    |            |       |
|         | Habitacio<br>Cupos Co<br>Total de Cup | ones Libres<br>ontratados<br>os Reservados |       | CUADRUPLE                                 | × | 5  | 45         | 45    |
| 101     | INDIVIDUAL                            | HABITACION                                 | 101   | INDIVIC                                   |   |    | 1          |       |
| 201     | INDIVIDUAL                            | HABITACION                                 | 201   | INDIVID                                   |   |    |            |       |

🙏 dataHotel. [Admin en Albada Hotel 2.0]

#### Planning

Si desplegamos la lista, podremos ver a que grupo pertenece cada tipo ya que se mostrara entre paréntesis al lado del nombre del tipo.

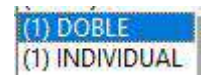

Si deseamos ver en el planning únicamente los tipos que pertenecen a un determinado grupo, bastará con seleccionar el que corresponda.

El filtro por planta y por Tipo se quedará guardado de tal forma que al abrir de nuevo la aplicación de dataHotel, el planning aparecerá filtrado por la última selección.

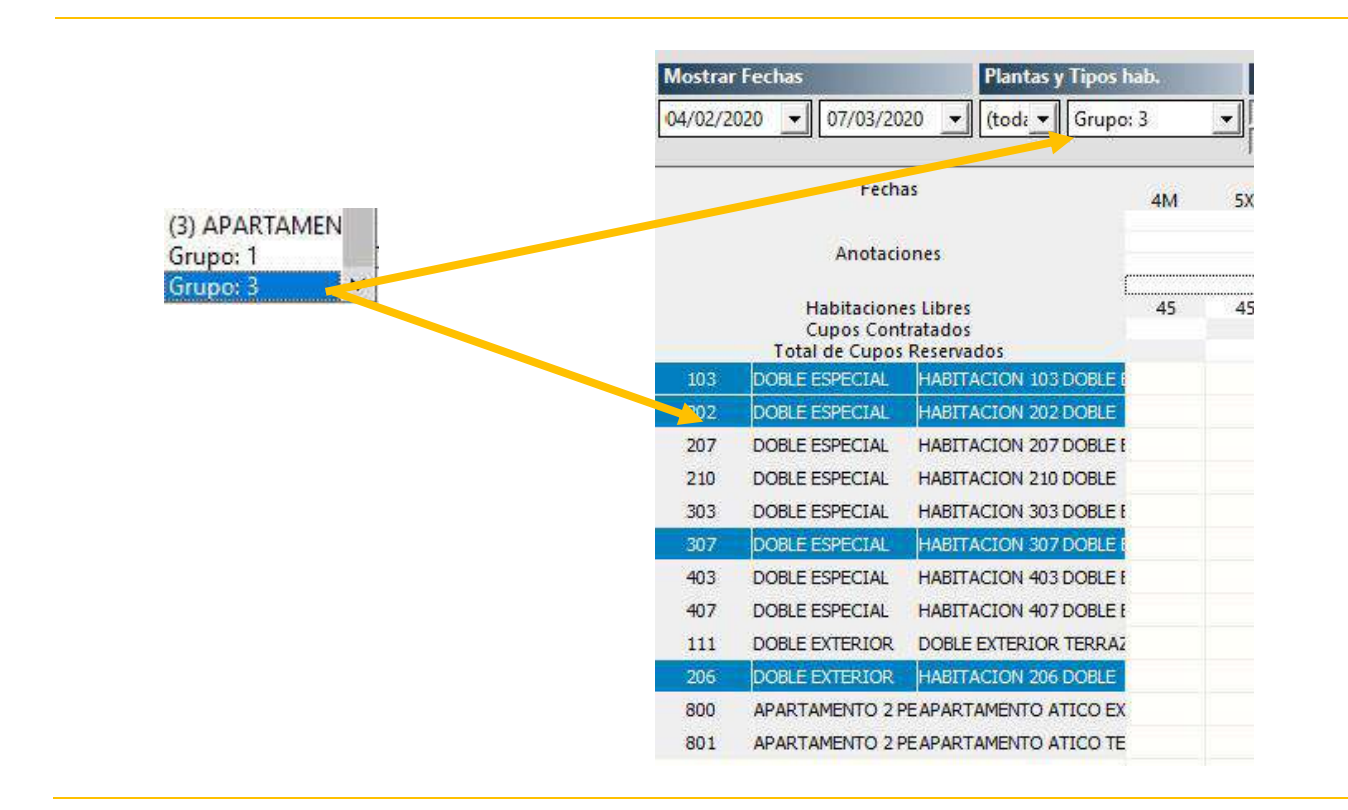

La parte inferior del planning donde se visualizan las habitaciones libres por tipo, también se filtrarán según el grupo seleccionado.

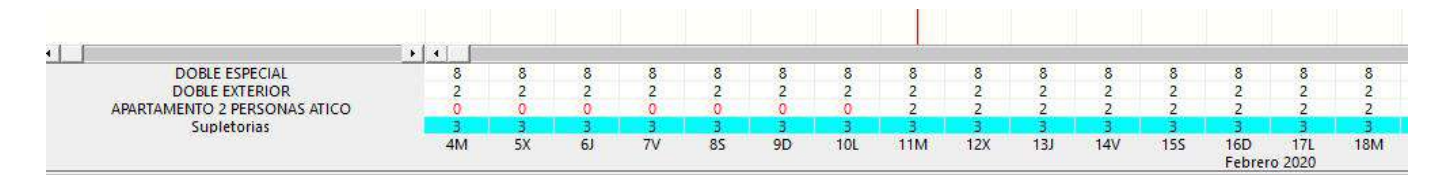

## FILTROS POR GRUPO DE HABITACIONES

Para poder consultar o localizar datos según los diferentes grupos, se ha añadido el filtro de grupo en las siguientes opciones:

### **MENÚ RESERVAS**

- ESTADO DE RESERVAS
- HISTÓRICO DE RESERVAS
- ENTRADAS PREVISTAS POR HABITACIONES
- ENTRADAS PREVISTAS POR TIPOS

#### 🙏 Estado Reservas

|      | Desde fecha: |         | ✓ Todos los tipos:                           | (todos) 💌                            |
|------|--------------|---------|----------------------------------------------|--------------------------------------|
|      | Hasta fecha: |         | 🖂 Reservas de Internet 🛛 Color reserva: (too | – (todos)<br>I <sup>d</sup> Grupo: 1 |
| - AP | Nombre:      | (Todos) | ▼ Tipo de Cliente: (Todos)                   | -Grupo: 3                            |

### Estado de Reservas / Histórico de Reservas

| Desde fecha solicitud:  | Hasta fecha solicitud: | Orden:                       |
|-------------------------|------------------------|------------------------------|
| Desde fecha reserva:    | Hasta fecha reserva:   | Fecha Soliciti               |
| Desde fecha entrada:    | Hasta fecha entrada:   | Fecha Reserv<br>Fecha Entrad |
| Desde fecha salida:     | Hasta fecha salida:    | Fecha Salida                 |
| Nombre:                 | Grupo: (to             | dos) 💌                       |
| Número <u>r</u> eserva: | Valorac (too<br>Gru    | dos) s<br>ipo: 1 s           |
| Núm. Habitación:        | Localizador: Gru       | ipo: 3                       |

Entradas previstas por Tipo / Habitación

### **MENÚ CLIENTES**

OCUPACIÓN ACTUAL

🙏 Reservas. Entradas por Habitaciones

HISTÓRICO DE OCUPACIÓN

### 🙏 Ocupación actual

| 1 | Habitación:                      | Planta: (todas) 🕶 Grupo: | (todos) 💌           | ☐ Mostrar todo                |
|---|----------------------------------|--------------------------|---------------------|-------------------------------|
|   | Desde habitac <mark>i</mark> ón: | Hasta habitación:        | (todos)<br>Grupo: 1 | ☐ No mostrar 'Cliente Varios' |
|   | Desde fecha:                     | Hasta fecha:             | Grupo: 3            |                               |
|   | Fecha entrada:                   | Fecha salida:            |                     |                               |

### **MENÚ HABITACIONES**

CONTROL DE GOBERNANTA

| Control de ( | Gobernanta    | 0000 - 22       |    | - A.    | 0.02      |                  |               |   | 000    | 287)                | ? |
|--------------|---------------|-----------------|----|---------|-----------|------------------|---------------|---|--------|---------------------|---|
| Seleccion    | ar por planta | o tipo          |    |         |           |                  |               |   |        |                     |   |
|              | Fecha:        | 14/02/2020      | •  | Planta: | (todas) 💌 | Tipo habitación: | (todos)       | • | Grupo: | (todos) 💌           |   |
| Estado de    | Habitaciones  | s para Gobernan | ta |         |           |                  |               |   |        | (todos)<br>Grupo: 1 |   |
|              |               |                 |    |         |           | Control          | le Gobernanta |   |        | Grupo: 3            |   |

### MENÚ RESERVAS

PREVISIÓN ECONÓMICA

| Desde fecha: | 🝦 🔽 <u>C</u> onfir | madas     |      |                  |
|--------------|--------------------|-----------|------|------------------|
| Hasta fecha: | Grupo:             | (todo     | s) 🔻 |                  |
|              |                    | <u>L.</u> | 16.1 |                  |
|              |                    |           | Valo | pracion economic |

### MENÚ ESTADÍSTICAS

- PREVISIÓN POR PAQUETES
- PREVISIÓN POR PAQUETES Y HABITACIONES

| -            | 1         | · · · · · · · · · · · · · · · · · · · | · · · · · · · · · · · · · · · · · · · |
|--------------|-----------|---------------------------------------|---------------------------------------|
| Desde fecha: |           | Régimen alimenticio                   | Incluir datos de facturas             |
| Hasta fecha: | (         | Mostrar paq.personalizados            | 🦳 Mostrar sin previsión               |
| Grupo:       | (todos) 👻 | Reservas <u>c</u> onfirmadas          | Tasas o impuestos especiales          |

| Previsión de P | 'aquetes de Ventas por | Habitaciones |                           |                                           |                   |
|----------------|------------------------|--------------|---------------------------|-------------------------------------------|-------------------|
| Fecha:         | 14/02/2020             | Rég          | gimen alimenticio         | <mark>∣⊽ R</mark> eservas <u>c</u> onfirm | adas              |
| Grupo:         | (todos) 💌              | T Mo         | ostrar paq.personalizados | Mostrar sin previ                         | sión              |
|                |                        |              | Pr                        | evisión de Paquetes de Ven                | tas por Artículos |
| Núm            | Hah. Entrada           | Salida       | Canal Vta.                | Cliente                                   | CEN               |

## ΗΟΥ

### El botón Hoy tomará de forma automática el filtro de planta y grupo que haya activo en el planning gráfico.

| lostrar                                | Fechas Plantas y Tipos h                                                                                                    | ab. | Mo | strar           |                    | Tarifa | ı y Tem    | porada                        | Acciones                             |                                      |                      |                      |                                                   | 14/02/202                                                  | 0 09:20                                        |                         |
|----------------------------------------|----------------------------------------------------------------------------------------------------|-----|----|-----------------|--------------------|--------|------------|-------------------------------|--------------------------------------|--------------------------------------|----------------------|----------------------|---------------------------------------------------|------------------------------------------------------------|------------------------------------------------|-------------------------|
| ) <mark>7/</mark> 02/20                | 20 \star 10/03/2020 \star (tod: 🔪 Grupo:                                                                                                    | 3   | -  | Cu<br>isponible | pos<br>e por Tipos |        | Tari<br>T- | fa 1<br>3                     | Hoy<br>Zoom                          | www<br>Leyenda                       | Escáner<br>Imprimir  | •                    |                                                   | 14/02/                                                     | 2020                                           |                         |
|                                        | Fechas                                                                                                    | 7V  | 85 | 9D              | 10L                | 11M    | 12)        | Hoy                           |                                      | and I                                |                      |                      |                                                   |                                                            |                                                |                         |
|                                        | Anotaciones<br>Habitaciones Libres<br>Cupos Contratados<br>Total de Cupos Reservados                                                                                                    | 45  | 45 | 44              |                    | 45     | 43         | ▲ 14 febr<br>lu. ma. r<br>3 4 | rero 202<br>mi. ju. vi.<br>5 6 7     | 20 <u>→</u><br>sá. do.<br>1 2<br>8 9 | Número               | 10<br>20<br>21       | Descr<br>3 HABIT<br>2 HABIT<br>7 HABIT<br>0 HABIT | ipción<br>ACION 103<br>ACION 202<br>ACION 207<br>ACION 210 | DOBLE ESP<br>DOBLE<br>DOBLE ESP<br>DOBLE       | ECIAL                   |
| R-1077<br>R-1077                       | DOBLE EXTERIOR DOBLE EXTERIOR                                                                                                    |     |    |                 |                    |        | _          | 10 11 1<br>17 18              | 12 13 <b>14</b><br>19 20 21          | 15 16 -<br>22 23 -                   |                      | 30<br>30<br>40       | 03 HABIT<br>07 HABIT<br>03 HABIT                  | ACION 303<br>ACION 307<br>ACION 403                        | DOBLE ESP<br>DOBLE ESP<br>DOBLE ESP            | ECIAL<br>ECIAL<br>ECIAL |
| R-1077<br>103<br>202<br>207            | APARTAMENTO 2 PE<br>DOBLE ESPECIAL HABITACION 103 DOBLE E<br>DOBLE ESPECIAL HABITACION 202 DOBLE<br>DOBLE ESPECIAL HABITACION 202 DOBLE E                                                                                                    |     |    |                 |                    |        |            | 24 25 3                       | 26 27 28<br>es, 14 de feb<br>de 2020 | 29<br>rero →                         |                      | 40<br>20<br>80<br>80 | 07 HABIT<br>06 HABIT<br>00 APAR<br>01 APAR        | ACION 407<br>ACION 206<br>TAMENTO A<br>TAMENTO A           | DOBLE ESP<br>DOBLE<br>TICO EXTER<br>TICO TERRA | ECIAL<br>LIOR<br>AZA    |
| 210                                    | DOBLE ESPECIAL HABITACION 200 DOBLE                                                                                                    |     |    |                 |                    |        |            | Ocupac                        | del día >>                           | (escriba a                           | iquí y pulse ent     | er para b            | uscar)                                            |                                                            |                                                | 0                       |
| 303<br>307<br>403<br>407<br>111<br>206 | DOBLE ESPECIAL HABITACION 303 DOBLE E<br>DOBLE ESPECIAL HABITACION 307 DOBLE E<br>DOBLE ESPECIAL HABITACION 403 DOBLE E<br>DOBLE ESPECIAL HABITACION 407 DOBLE E<br>DOBLE EXTERIOR DOBLE EXTERIOR TERRAZ<br>DOBLE EXTERIOR HABITACION 206 DOBLE |     |    |                 |                    |        |            | Hab                           | ). Fac                               | t Cs/F                               | Entrada<br>12/02/202 | Sal<br>0 15/         | da<br>02/2020                                     | Pax                                                        | 2<br>2                                         | TIPO<br>DOBI            |
| 800<br>801                             | APARTAMENTO 2 PEAPARTAMENTO ATICO EX<br>APARTAMENTO 2 PEAPARTAMENTO ATICO TE                                                                                                    |     |    |                 |                    |        |            |                               |                                      |                                      |                      |                      |                                                   |                                                            |                                                |                         |

Botón Hoy

Si por ejemplo en el planning hemos filtrado por *Grupo 3*, en el botón **Hoy** se mostrará la ocupación del día que corresponde a las habitaciones que pertenecen a un tipo de dicho grupo.

En el apartado **Reservas Channel** se podrá desactivar el filtro de planta y grupo por si el usuario desea ver todas las reservas nuevas.

| Plantas y Tipos hab.                                                                                         | Mostrar                                                                                                    | Tarifa y Temporada                                                                  | Acciones                                                                                                    |                                                                                                    |               | 14/02/2020 09:47                 |                      |                                                                                                    |                        |
|----------------------------------------------------------------------------------------------------|----------------------------------------------------------------------------------------------------|-------------------------------------------------------------------------------------|----------------------------------------------------------------------------------------------------|----------------------------------------------------------------------------------------------------|---------------|----------------------------------|----------------------|----------------------------------------------------------------------------------------------------|------------------------|
| /03/2020 💌 1 💌 Grupo: 3                                                                                      | Cupos<br>Disponible por Tipos                                                                                                    | Tarifa 1<br>T-3                                                                     | Hoy www<br>Zoom Leyenda                                                                                                    | Escáner<br>Imprimir                                                                                                    | 00            | 14/02/2020                       |                      |                                                                                                    |                        |
| Fechas 74                                                                                                    | le Hoy                                                                                                    |                                                                                     |                                                                                                    |                                                                                                    |               | Mahiladanas Tikas                |                      |                                                                                                    |                        |
| notaciones Libres 4<br>sciones Libres 4<br>Cupos Reservados RIOR<br>RIOR RIOR IRIOR IRIOR IRIO 2 PE<br>ICIAL | I         14 rebrero         2020 ±           Iu         ma         mi.         µ.         vi         cá           I         1         1         1         1         1         1           3         4         5         6         7         8         10         11         12         13         14         15           17         18         19         20         21         22         24         25         26         27         28         29            Viernes, 14 de fobrero         ±         3000         ±         3000         ±         3000 | Número           Ada           2           3           16           23           23 | Descripción<br>103 HABITACION 103 E<br>202 HABITACION 202 E<br>207 HABITACION 207 E<br>210 HABITACION 207 E<br>303 HABITACION 305 E<br>307 HABITACION 305 E<br>403 HABITACION 407 E<br>403 HABITACION 407 E<br>206 HABITACION 407 E<br>500 APARTAMEN<br>301 APARTAMEN<br>301 APARTAMEN | OBLE ESPECIAL<br>OBLE<br>OBLE ESPECIAL<br>OBLE ESPECIAL<br>OBLE ESPECIAL<br>OBLE ESPECIAL<br>OBLE ESPECIAL<br>OBLE<br>OBLE<br>OBLE |               |                                  | Bloqueada            | TIPO<br>DOBLE ESPECIAL<br>DOBLE ESPECIAL<br>DOBLE ESPECIAL<br>DOBLE ESPECIAL<br>DOBLE ESPECIAL<br>DOBLE ESPECIAL<br>DOBLE ESPECIAL<br>DOBLE ESPECIAL<br>DOBLE ESPECIAL<br>DOBLE ESPECIAL<br>DOBLE ESPECIAL | RSONAS ATICO           |
| TAL HABITACION 103 DDBLET                                                                                    | Reservas Channel >> (e                                                                                                    | scriba aquí y puise enter p                                                         | para buscar)                                                                                                    | Z Aplicar filtro de                                                                                                    | planta y tipo |                                  |                      |                                                                                                    |                        |
|                                                                                                    |                                                                                                    |                                                                                     | Reser <mark>as in</mark>                                                                                                    | orporadas dese                                                                                                    | ie Channel M  | vlange <mark>n</mark> pendiente: | s de revisar         |                                                                                                    |                        |
|                                                                                                    | DLM<br>14/02/2020 09:39                                                                                                    | Hab. Rese                                                                           | erva Long<br>1078 2020-D5                                                                                                    | A03409-45-9                                                                                                    | 19/02/        | 2020 12:00                       | Salida<br>22/02/2020 | Pax Supl.<br>2                                                                                                    | Tipo<br>DOBLE ESPECIAL |

Con filtro aplicado

| Plantas y Tipos hab.   | Mostrar                                          | Tarifa y Temporada       | Acciones                |                   |             | 14/02/2020 09:47    | 7             |
|------------------------|--------------------------------------------------|--------------------------|-------------------------|-------------------|-------------|---------------------|---------------|
| 0 💌 1 💌 Grupo: 3       | Cupos<br>Disponible por Tipos                    | Tarifa 1<br>T-3          | Hoy www<br>Zoom Leyenda | Escáner 矣         |             | 14/02/2020          | ]             |
| 5<br>7V                | 🔟 Hoy                                            |                          |                         |                   |             |                     |               |
|                        | ▲ 14 febrero 2020 →                              |                          |                         |                   |             | Habitaciones Libr   | es            |
| per                    |                                                  | Número                   | Descripción             |                   |             |                     | Bloqueada     |
| lies                   | lu, ma, mi, ju, vi, sá,                          | do.                      | 103 HABITACION 103 I    | DOBLE ESPECIAL    |             |                     |               |
|                        | 212 (102 (103 (103 (103 (103 (103 (103 (103 (103 | 2                        | 202 HABITACION 2021     | DOBLE             |             |                     |               |
| Libres 45              |                                                  |                          | 207 HABITACION 2071     | DOBLE ESPECIAL    |             |                     | 님             |
| atados                 | 343676                                           | 3                        | 210 HABITACION 2101     |                   |             |                     |               |
| (cservados             | 10 11 12 13 14 15                                | 16                       | 307 HABITACION 303 I    |                   |             |                     |               |
|                        | 17 18 19 20 21 22                                | 23                       | 403 HABITACION 403 I    |                   |             |                     | H             |
|                        | 24 25 26 27 28 29                                |                          | 407 HABITACION 407 I    | DOBLE ESPECIAL    |             |                     | ä             |
|                        |                                                  |                          | 206 HABITACION 206 I    | DOBLE             |             |                     | - E           |
|                        |                                                  |                          | 800 APARTAMENTO AT      |                   |             |                     | Ē             |
|                        | < viernes, 14 de febrero<br>de 2020              | >                        | 801 APARTAMEN O AT      | FICO TERRAZA      |             |                     |               |
| HABITACIÓN 103 DOBLE E | Reservas Channel >>                              | escriba aquí y pulse ent | er para buscar)         | Aplicar filtro de | planta v ti | ipo                 |               |
| DOBLE EXTERIOR TERRAZ  |                                                  |                          |                         |                   |             |                     |               |
|                        |                                                  | 100000 AL                | Reserves                | icorporadas dese  | ie Chann    | chivianger pendient | es de revisar |
|                        | DLM                                              | Hab. R                   | eserva Localiza         | dor               | En          | trada               | Salida        |
|                        | 14/02/2020 09:39                                 | 14<br>1                  | 1078 2020-D5            | 5A03409-45-9      | 19          | /02/2020 12:00      | 22/02/2020    |
|                        | 26/03/2018 10:51                                 |                          | 1032 2018-27            | E3AC06-78-1       | 30          | /03/2018 12:00      | 31/03/2018    |
|                        | 26/03/2018 10:51                                 |                          | 1032 2018-27            | E3AC06-78-1       | 30          | /03/2018 12:00      | 31/03/2018    |
|                        | 23/03/2018 11:53                                 |                          | 1061 2018-E9            | BB1B48-82-1       | 25          | /03/2018 12:00      | 30/03/2018    |
|                        | 21/03/2018 12:20                                 |                          | 1060 2018-27            | 24F719-80-1       | 25          | /03/2018 12:00      | 26/03/2018    |
|                        | 21/03/2018 11:50                                 |                          | 1059 2018-21            | 77D6FD-80-1       | 24          | /03/2018 12:00      | 26/03/2018    |

Desactivado filtro

## **GESTIÓN DE BONOS / VALES**

Se podrán generar facturas de **bonos o vales** para, posteriormente, asociarlas a una reserva como pago o anticipo.

## ARTÍCULOS

Para gestionar este tipo de pagos, deberíamos tener creados artículos tipo "*bono*" con la descripción del servicio. Estos artículos también podrían estar asociados a una sección en concreto que los diferencie del resto.

| Datos Gen     | erales             |             |                 |     | Inactivo |
|---------------|--------------------|-------------|-----------------|-----|----------|
| -             | Sección / Familia: | BONOS       |                 | · ] |          |
|               | Subfamilia:        |             |                 |     |          |
|               | Referencia V/C:    | BR          |                 | BR  |          |
|               | Descripción:       | BONO REGALO |                 |     |          |
|               | Descr. Channel:    |             |                 |     | ~        |
|               |                    |             |                 |     | ~        |
| I.V.A. y Tari | fas                |             |                 |     |          |
|               | IVA Venta/Compra:  | 10%         | - Q 109         | %   | <u> </u> |
|               | IVA Incluido:      | V           |                 |     |          |
|               | Tarifa 1:          | 100         | Precio pedido:  |     | 0,00     |
|               | Tarifa 2:          | 0,00        | Precio albarán: |     | 0,00     |
|               | Tarifa 3:          | 0,00        | Fecha pedido:   |     | _        |

Mantenimiento de Artículo

## FACTURA DE BONO / VALE

Cuando un cliente nos compre un bono para consumirlo posteriormente, se crearán una factura que podremos asociar a cualquier cliente (incluso a un cliente genérico tipo *Varios*).

| 🙏 Generar factura               |                        |                  |                            |                          |                     | ×                      |
|---------------------------------|------------------------|------------------|----------------------------|--------------------------|---------------------|------------------------|
| Datos de Fantanción             |                        |                  |                            | Acciones                 |                     |                        |
| Número Factura:                 | BONOS                  | Pax / Supleton   | rias:                      |                          | Aceptar             | Cancelar               |
| Fecha factura:                  | 17/02/2020 09:07       | Pax A - B C:     |                            |                          |                     | JL J                   |
| Fecha mano:                     | 17/02/2020             |                  |                            | Información de Bo        | ono o Vale          |                        |
| Localizador:                    | 0                      |                  |                            | 🔽 Factura de Bor         | io o Vale           |                        |
| Tipo can <mark>al venta:</mark> | (Estándar)             | <u> </u>         | I.V.A. Incluido            | Número o ref.:           | BR-1/022020-01      |                        |
| Generar Factura al Cliente      |                        |                  |                            | Caducidad:               | 17/03/2020          |                        |
| Factura de                      | ⊙ Cliente O Er         | npresa O Agencia |                            | Anotaciones en la Fa     | ictura              |                        |
| Nombre:                         | CLIENTE VARIOS         |                  |                            |                          | 2002-00-0           | ~                      |
| Dirección:                      |                        |                  |                            |                          |                     |                        |
| Población:                      |                        |                  | ]                          |                          |                     |                        |
| Provincia:                      | Teruel                 |                  |                            |                          |                     |                        |
| N.I.F. / C.I.F.                 | 6454939N               |                  |                            |                          |                     | ~                      |
| Líneas a Factu a                |                        |                  |                            |                          |                     |                        |
| Fecha                           | Referencia<br>09:07 BR | Cantidad Precio  | Descripción<br>BONO REGALO | Total %Dto<br>100,00 0,0 | . T.P.V. Hab.       | 🍇 <u>A</u> ñadir       |
|                                 |                        |                  |                            | appletere and            |                     | × Borrar               |
|                                 |                        |                  |                            |                          |                     |                        |
|                                 |                        |                  |                            |                          |                     | Q Vista                |
|                                 |                        |                  |                            |                          |                     | Buscar                 |
|                                 |                        |                  |                            |                          |                     | Por fecha <u>m</u> ano |
|                                 |                        |                  |                            |                          |                     |                        |
|                                 |                        |                  |                            |                          |                     |                        |
|                                 |                        |                  |                            |                          |                     |                        |
| Información Extra               |                        |                  |                            | То                       | tales de la Factura |                        |
| 1.<br>1.                        |                        |                  |                            |                          | Base:               | 90,91                  |
|                                 |                        |                  |                            |                          | I.V.A.:             | 9,09                   |
| 🔽 Imprimir antes d              | le Cobrar              |                  |                            |                          | Total:              | 100,00                 |

Factura

En el apartado Información de Bono o Vale podremos introducir el código del bono que lo identifique así como la fecha de caducidad para controlar cuando se consume y si ha vencido el vale.

Si deseamos diferenciar las facturas de bonos, podremos crear una serie específica para ellas.

### RESERVA

Cuando se realiza la reserva, si deseamos asociar un bono o vale que previamente habremos facturado y cobrado, utilizaremos el botón Asignar un Bono o Vale

| 52.60.20090/0.5011C       |                                                                                                    | And a state of the state of the | V A                    |
|---------------------------|----------------------------------------------------------------------------------------------------|----------------------------------------------------------------------------------------------------|------------------------|
| Número:<br>Fecha entrada: | 1078 Fecha solicitud: 14/02/2020 -                                                                                                    | Сиро                                                                                                    | s C                    |
| Fecha salida:             | 22/02/2020 Image in the second second | Tipo de Cliente: (Estándar)                                                                                                    |                        |
| Localizador:              | 2020-D5A03409-45-9                                                                                                    | Tipo canal vta: (Estándar)                                                                                                    |                        |
| ión del Cliente           |                                                                                                    | Confirmaciones                                                                                                    |                        |
| Datos de                  | O Agencia O Empresa ⊙ Cliente<br>PEREZ LOPEZ, MARIA                                                                                                    | Imprimir confirmación     Imprimir Factura Proforma     Actualizar autoráticamente tarán an                                                                                                    |                        |
| Correo electrónico:       | soporte@datahotel.es Crear                                                                                                    | Cambio de temporada<br>I▼ Reserva confirmada: 14/02/2020 ▼ CCC                                                                                                    | ta Crédito<br>C / IBAN |
| Dirección:<br>Doblación:  |                                                                                                    | Entregas a cuenta, facturación y valoración                                                                                                    |                        |
| Provincia / C.P.:         |                                                                                                    | Entrega a cuenta:                                                                                                    | r un Bono              |
| Teléfono / Fax:           | 976468338                                                                                                    |                                                                                                    | in voic                |
| N.I.F. / C.I.F.:          | Completar Datos                                                                                                    | Generar Factura de Entrega a cuenta Tasas                                                                                                    | 5,50                   |
|                           |                                                                                                    | Base 290,00 Total:                                                                                                    | 524,50                 |

Reserva

Nos permitirá localizar el bono por número, descripción del artículo, nombre del cliente y fechas.

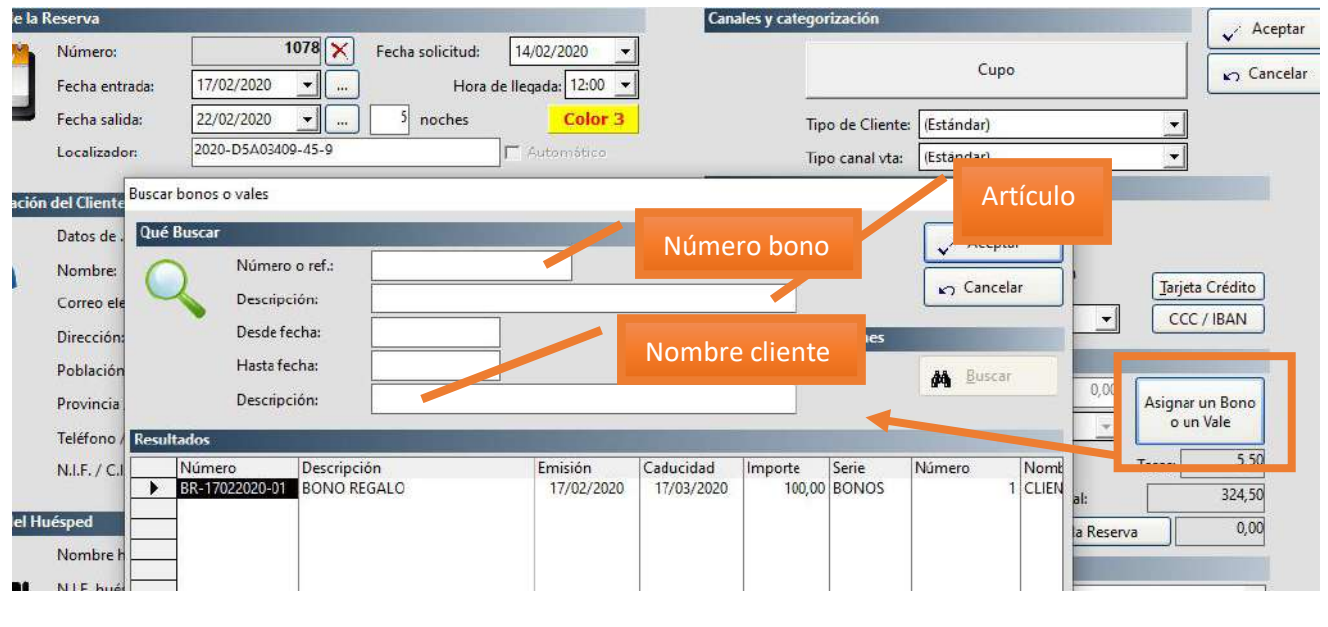

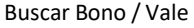

Una vez asociado, en la reserva podremos visualizar el bono que se ha seleccionado y el tratamiento será similar al de una entrega a cuenta

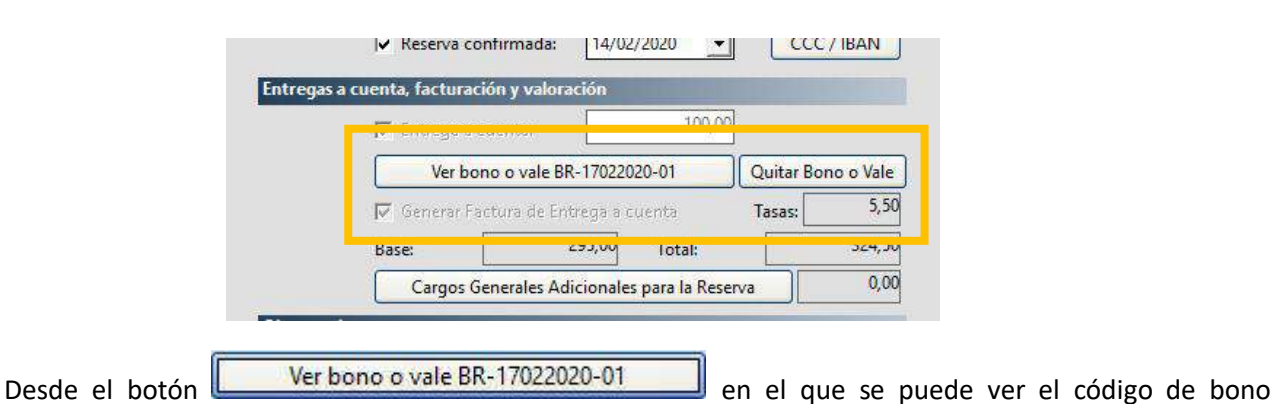

utilizado, se accederá a la factura que se podrá modificar siempre que se desee actualizándose el importe el bono y, por lo tanto, el importe de entrega a cuenta asociado a la reserva

| 🔽 Entrega a cuenta: | 200,00 |  |
|---------------------|--------|--|
|                     |        |  |

|                    |            |          | L      | íneas de factura |        |     |
|--------------------|------------|----------|--------|------------------|--------|-----|
| <br>Fecha          | Referencia | Cantidad | Precio | Descripción      | Total  | %Dt |
| 17/02/2020 9:07:00 | BR         | 1        | 200,00 | BONO REGALO      | 200,00 | 0   |
|                    |            |          | 262    |                  | 40     |     |

Modificación de la factura de bono de 100€ a 200€

Quitar Bono o Vale

permitirá desligar el bono o vale de la reserva. El botón

Si al asociar el bono o vale la fecha de caducidad es inferior a la de la operación, se nos avisará con aviso de caducidad, pero se permitirá continuar el proceso.

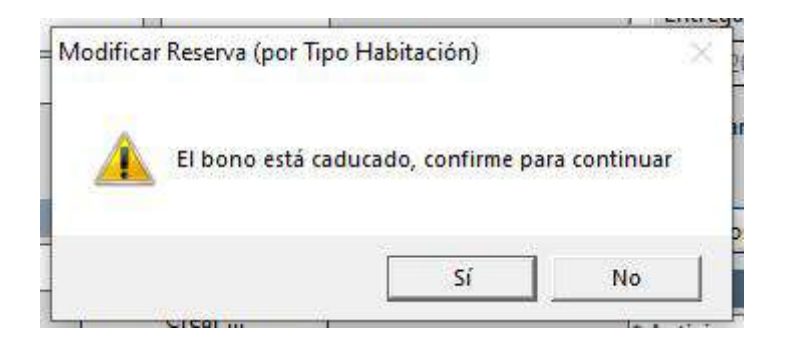

## RECEPCIÓN

Cuando recepcionemos la reserva podremos ver la factura de bono o vale asociada a la reserva y la cantidad entregada que se descontará posteriormente al facturar.

| Hunning Station                                                                 |                                                                                                    | BITACIÓN 103 D                                       | OBLE ESPECIAL                                                    |                    |                           |
|---------------------------------------------------------------------------------|----------------------------------------------------------------------------------------------------|------------------------------------------------------|------------------------------------------------------------------|--------------------|---------------------------|
| Núm. Reserva:                                                                   | 1078                                                                                                    |                                                      |                                                                  |                    |                           |
| Tarifa por tipo hab.:                                                           | DOBLE ESPECIAL                                                                                                    | <b>•</b>                                             | Recepción múltiple:                                              |                    | •                         |
| Localizador:                                                                    | 2020-D5A03409-45-9                                                                                                    |                                                      | Tipo canal venta:                                                | (Estándar)         | •                         |
| entregas y persona                                                              |                                                                                                    |                                                      | _                                                                | _                  | Precio                    |
| Tarifa () por habita                                                            | ción: ) por tipo:                                                                                                    | DOBLE                                                |                                                                  | -                  |                           |
| 2 2 2                                                                           | 55 00                                                                                                    | -                                                    | 1084-1075-107                                                    |                    |                           |
| Precio:                                                                         | Diano                                                                                                    | s 🔽 nor Pay                                          | Precio Neto                                                      |                    |                           |
| Precio:                                                                         | Diario                                                                                                    | is 🔲 🗖 por Bax                                       | 🔲 Precio Neto                                                    |                    |                           |
| Precio:                                                                         | 0.00 w<br>Ver bono o val                                                                                                    | is                                                   | <ul> <li>Precio Neto</li> <li>01 (200,00)</li> </ul>             | 🛛 🔽 Asignar Entreg | as a Cuenta               |
| Precio:<br>Entrega:                                                             | Under Loco                                                                                                    | Ie BR-17022020-<br>Fecna salid                       | Precio Neto     10     1200,00)     a:     CET VET EVEC          | Asignar Entreg     | as a Cuenta<br><b>nes</b> |
| Precio:<br>Entrega:<br>Fecna entrada:<br>Hora de entrada:                       | Ver bono o val                                                                                                    | Ie BR-17022020-<br>Fecha salid                       | Precio Neto     101 (200,00)     a: <u> <i>CET VET EVEN</i> </u> | Asignar Entreg     | as a Cuenta<br><b>nes</b> |
| Precio:<br>Entrega:<br>Fecha entrada:<br>Hora de entrada:<br>Pax / Supletorias: | Ver bono o val                                                                                                    | le BR-17022020-<br>Fecha saild<br>Dut<br>Pax A - B - | Precio Neto     1 (200,00)     a:     C:     0                   | Asignar Entreg     | as a Cuenta<br>nes        |
| Precio:<br>Entrega:<br>Fecha entrada:<br>Hora de entrada:<br>Pax / Supletorias: | United Science Science Scienc | Ie BR-17022020<br>Fecha saild<br>Dut<br>Pax A - B -  | ☐ Precio Neto<br>01 (200,00)<br>a:<br>C:<br>0                    | Asignar Entreg     | as a Cuenta<br>nes        |

Recepción

Si consultamos los consumos de la recepción observaremos que el bono aparecerá como una línea en

negativo (deducción)

| Cargos diarios | servicios v extras |            |          |        | ¥.                       |         | + NIÑO 20/                            | 02/2020 |           |
|----------------|--------------------|------------|----------|--------|--------------------------|---------|---------------------------------------|---------|-----------|
|                | Eecha              | Referencia | Cantidad | Precio | Descripción              | Total   | Nombre                                | %Dto    | l ibre Ha |
|                | 17/02/2020 09:37   | *          | 1        | 55,90  | HABITACION DOBLE         | 55,90   | 1 PEREZ LOPEZ,                        | 0,00    |           |
|                | 17/02/2020 09:07   | BR         | -1       | 200,00 | BONO REGALO BR-17022020- | -200,00 | 1 PEREZ LOPEZ,                        | 0,00    |           |
|                | 10/ 02/ 2020 00/00 | 000        | -        | -,     | C CONTOTTO               | 5,00    | · · · · · · · · · · · · · · · · · · · | 0,00    | 0.072     |
|                | 18/02/2020 00:00   | *          | 1        | 55,90  | HABITACION DOBLE         | 55,90   | 1 PEREZ LOPEZ,                        | 0,00    |           |
|                | 19/02/2020 00:00   | DES        | 2        | 4,50   | DESAYUNO                 | 9,00    | 1 PEREZ LOPEZ,                        | 0,00    |           |
|                | 19/02/2020 00:00   | *          | 1        | 55,90  | HABITACION DOBLE         | 55,90   | 1 PEREZ LOPEZ,                        | 0,00    |           |

Consumos

# Canal de Venta → Impresión

El Canal de Venta se incluye en los listados

### Ocupación desde el botón HOY.

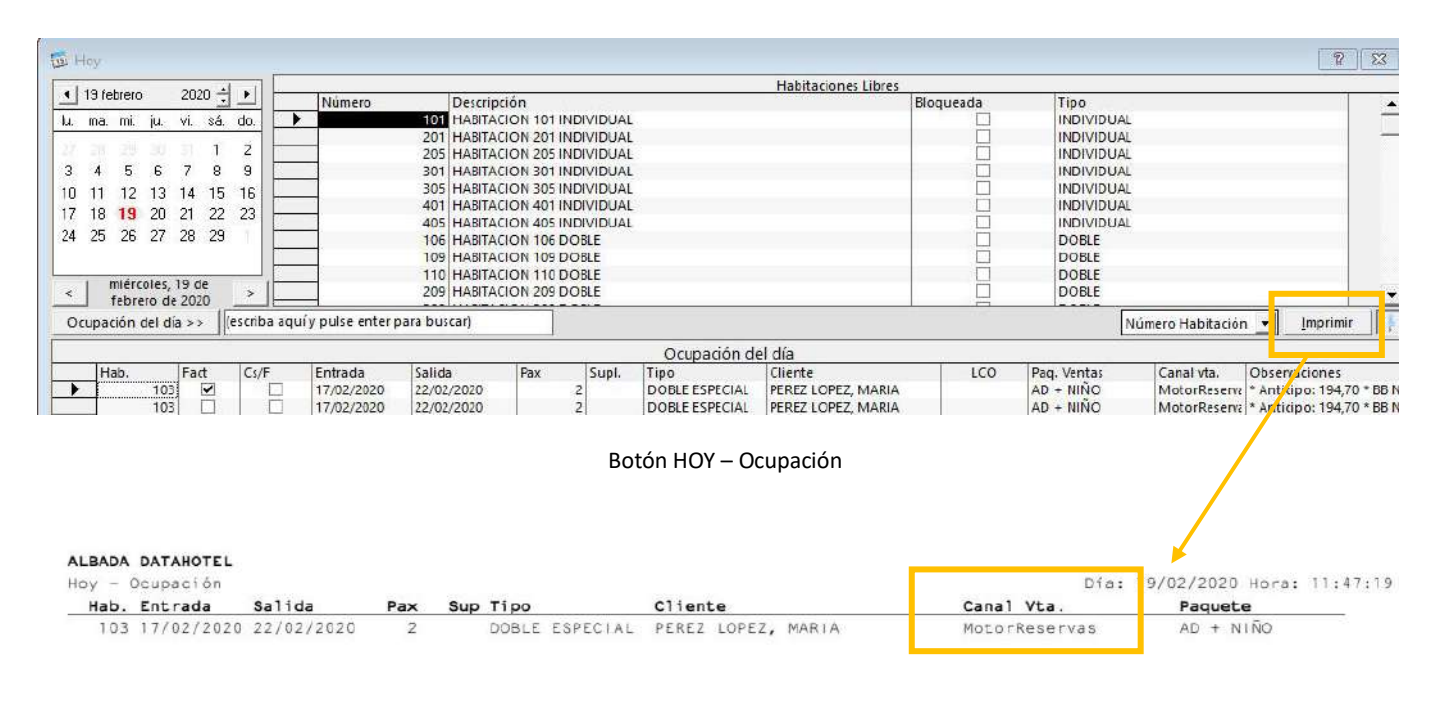

Listado Ocupación – Botón HOY

### Previsión Paquetes y Habitaciones (menú Estadísticas).

|          |            |            |                                             | Previsiór | de Paquetes de Ventas por | Artículos |                     | Por Artículos |
|----------|------------|------------|---------------------------------------------|-----------|---------------------------|-----------|---------------------|---------------|
| Núm.Hab. | Entrada    | Salida     | Canal Vta.                                  | Client    |                           | DES       | ECOTASA1            |               |
| 103      | 17/02/2020 | 22/02/202  | MotorReservas                               | PEREZ     | LOPEZ, MARIA              | 2         | Contract Contractor |               |
| 101      | 17/02/2020 | 20/02/2020 | (Estándar)                                  | ALBAC     | A INFORMATICA, S.L.       | 1         | 1                   |               |
| 106      | 17/02/2020 | 19/02/2020 | (Estándar)                                  | VIAJES    | VUELTA AL MUNDO           | 2         |                     |               |
| 109      | 17/02/2020 | 20/02/202  | (Estándar)                                  | ALBAC     | A INFORMATICA, S.L.       | 2         | 2                   |               |
| 110      | 17/02/2020 | 20/02/2020 | (Estándar)                                  | ALBAC     | A INFORMATICA, S.L.       | 2         | 2                   |               |
| 111      | 17/02/2020 | 20/02/2020 | (Estándar)                                  | ALBAC     | A INFORMATICA, S.L.       | 2         | 2                   |               |
| 800      | 17/02/2020 | 20/02/2020 | (Estándar)                                  | ALBAC     | A INFORMATICA, S.L.       | 2         | 2                   |               |
| Totales  |            |            | 1.2. S. S. S. S. S. S. S. S. S. S. S. S. S. | 100000    |                           | 13        | 9                   |               |

## **CANCELACIÓN DE RESERVAS – MOTIVO**

Cuando se cancela una reserva, se puede indicar un motivo que nos permitirá analizar posteriormente las causas de cancelación de nuestras reservas.

Ahora, el motivo de cancelación se podrá modificar posteriormente si es necesario.

## **MODIFICACIÓN DESDE EL BOTÓN HOY**

Si la reserva cancelada viene a través del Channel, podemos acceder a ella desde el botón HOY, Reservas Channel.

| Fecha y Mo | tivo de la Ca | ncelac  | ion        |   |
|------------|---------------|---------|------------|---|
| 16/03/2020 | 09:54 CI      | hannel  | Manager    |   |
| Constant   | t goda đá     | -       |            |   |
|            | Tipo de C     | liente: | (Estándar) | • |
|            | Tipo cana     | l vta:  | (Estándar) | - |

Reserva cancelada – Channel

El motivo por defecto y que envía el Channel es *Channel Manager*, pero si necesitamos modificarlo, simplemente escribiremos encima del texto y anotaremos el motivo que nos interese registrar.

| Fecha y Motivo de la Canco | lación         | Fecha y Motivo de | la Cancelación          |
|----------------------------|----------------|-------------------|-------------------------|
| 16/03/2020 09:54 Chan      | nel Manager    | 16/03/2020 09:54  | Enfermedad              |
| Canales y categorización   |                | categori          | zación                  |
| Tipo de Clien              | te: (Estándar) | Tipo              | de Cliente: (Estándar)  |
| Tine canalut               | (Ectándar)     |                   | an another (constraint) |

## MODIFICACIÓN DESDE ESTADO DE RESERVAS

Desde el menú Reservas, opción Estado de Reservas, podemos activar la opción Mostrar Histórico de Cancelaciones para visualizar las reservas canceladas.

| 0 | 1081 | Enfermedad | Ť | 3 | 106 | DOBLE | (Estándar) | 2 |
|---|------|------------|---|---|-----|-------|------------|---|
|   |      |            |   |   |     |       |            |   |
| - |      |            |   |   |     |       |            |   |
| _ |      |            |   |   |     |       |            |   |

Estado de Reservas – Mostrar Cancelaciones

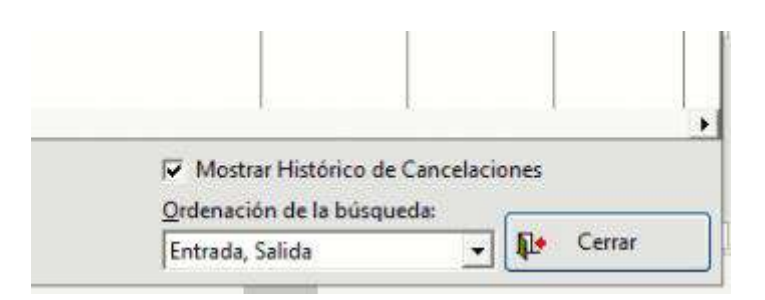

Q ⊻ista

Seleccionando la reserva cancelada que nos intereses y haciendo clic sobre el botón accederemos a dicha reserva. Si nos posicionamos en el cuadro de texto donde aparece el motivo, podremos modificarlo.

| lal tiempo         |                                         |                      |
|--------------------|-----------------------------------------|----------------------|
|                    |                                         |                      |
| n                  | L L                                     | 🚺 Cerrar             |
| liente: (Estándar) | •                                       |                      |
| l vta: (Estándar)  | •                                       |                      |
|                    |                                         |                      |
|                    | liente: (Estándar)<br>I vta: (Estándar) | liente: (Estándar) 🔹 |

## **BÚSQUEDA DE RESERVAS**

Para ampliar las posibilidades de localizar una reserva, en el botón **Buscar** de **Estado de Reservas**, se amplia la búsqueda a **Documento** e **Email** de clientes y huéspedes.

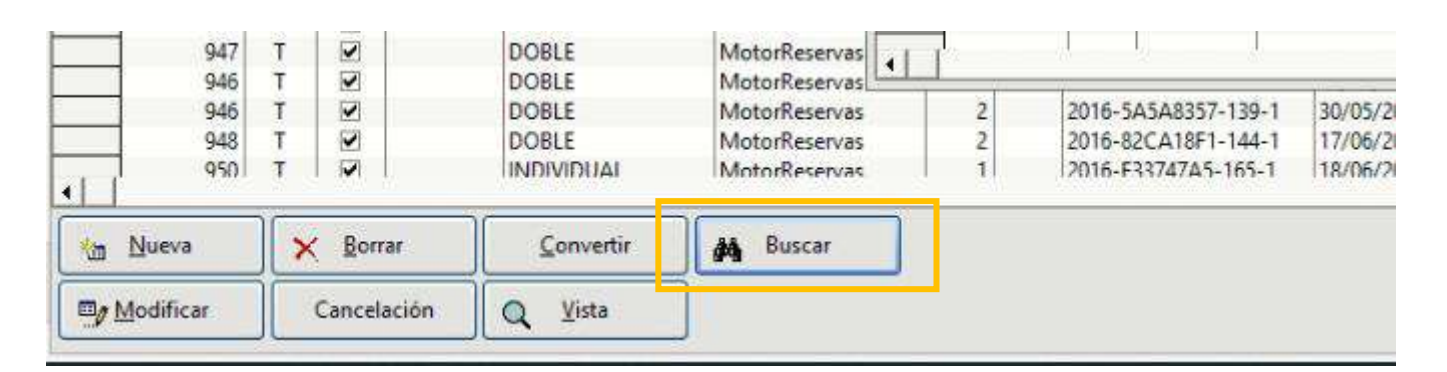

#### Reservas - Estado de Reservas

| Telé   | fono: |          |                     |            |            |                          |                         |
|--------|-------|----------|---------------------|------------|------------|--------------------------|-------------------------|
| Ema    | aik   | so       | porte@datahotel.es  |            |            |                          |                         |
| Doc    | ument | o:       |                     |            |            |                          |                         |
| ados   |       |          |                     |            |            |                          |                         |
| Número | Conf. | Núm Hab. | Localizador         | Entrada    | Salida     | Nombre                   | Nombre Huésped          |
| 1041   |       |          | 2017-BA2B2178-284-  | 26/10/2017 | 30/10/2017 | PEREZ LOPEZ, MARIA       | PEREZ LOPEZ, MARIA      |
| 1047   |       |          | 2017-8F6916FB-298-  | 26/10/2017 | 30/10/2017 | PEREZ LOPE, MARIA        | PEREZ LOPE, MARIA       |
| 1045   |       |          | 2017-3D98ED4F-293-  | 27/10/2017 | 29/10/2017 | LOPEZ PEREZ, MARIA       | LOPEZ PEREZ, MARIA      |
| 1043   | -     |          | 2017-BF2FB16F-293-  | 27/10/2017 | 30/10/2017 | PEREZ LOPEZ, MARÍA       | PEREZ LOPEZ, MARÍA      |
| 1044   | ~     |          | 2017-3B2FD019-293-  | 27/10/2017 | 30/10/2017 | PEREZ LOPEZ, MARIA       | PEREZ LOPEZ, MARIA      |
| 1050   | •     |          | 2018-18F15DB8-8-1   | 18/01/2018 | 22/01/2018 | ALBADA INFORMATICA, S.L. | ALBADA INFORMATICA, S.L |
| 1050   | 4     |          | 2018-18F15DB8-8-1   | 18/01/2018 | 22/01/2018 | ALBADA INFORMATICA, S.L. | ALBADA INFORMATICA, S.L |
| 1050   | •     |          | 2018-18F15DB8-8-1   | 18/01/2018 | 22/01/2018 | ALBADA INFORMATICA, S.L. | ALBADA INFORMATICA, S.L |
| 1052   | •     |          | 2018-995FF8A4-30-1  | 30/01/2018 | 31/01/2018 | PALOTES, PERICO          | PALOTES, PERICO         |
| 1051   | -     |          | 2018-02F1BE28-18-1  | 24/02/2018 | 02/03/2018 | LÓPEZ, JUAN              | LÓPEZ, JUAN             |
| 1056   | -     |          | 2018-6A283BD0-75-1  | 23/03/2018 | 24/03/2018 | JUAN, JUAN               | JUAN, JUAN              |
| 1055   |       |          | 2018-066E76E2-74-1  | 24/03/2018 | 25/03/2018 | JUAN, JUAN               | JUAN, JUAN              |
| 1032   |       |          | 2018-27E3AC06-78-1  | 30/03/2018 | 31/03/2018 | JUAN, JUAN               | JUAN, JUAN              |
| 1032   |       |          | 2018-27E3AC06-78-1  | 30/03/2018 | 31/03/2018 | JUAN, JUAN               | JUAN, JUAN              |
| 1054   | -     |          | 2018-CD4807D9-53-   | 20/04/2018 | 21/04/2018 | PALOMO, JUAN             | PALOMO, JUAN            |
| 1065   |       |          | 2018-D163FAE5-190-  | 13/07/2018 | 16/07/2018 | PEREZ LOPEZ, MARIA       | PEREZ LOPEZ, MARIA      |
| 1065   |       |          | 2018-D163FAE5-190-  | 13/07/2018 | 16/07/2018 | PEREZ LOPEZ, MARIA       | PEREZ LOPEZ, MARIA      |
| 1066   |       |          | 2018-F42E660F-190-9 | 13/07/2018 | 16/07/2018 | PEREZ LOPEZ, MARIA       | PEREZ LOPEZ, MARIA      |
| 1068   |       | 106      | 2016-82CA18F1-144-  | 17/07/2018 | 20/07/2018 | ALBADA INFORMÁTICA       | ALBADA INFORMÁTICA      |
| 1080   |       | 106      | 2020-46D4D3BB-50-9  | 21/02/2020 | 22/02/2020 | PARDO, JUAN              | PARDO, JUAN             |

### Búsqueda por Email

| Documento: TTTTTTH<br>ados<br>Número Conf. Núm Hab. Localizador Entrada Salida Nombre<br>875 ☑ 17/07/2017 21/07/2017 DANIELA, GRACIA TO | 121 PROFILE (1999)                                                                                                    | A CONTRACTOR OF A CONTRACTOR OF A CONTRACTOR O |            |            |                            |
|----------------------------------------------------------------------------------------------------|----------------------------------------------------------------------------------------------------|----------------------------------------------------------------------------------------------------|------------|------------|----------------------------|
| ados<br>Número Conf. Núm Hab. Localizador Entrada Salida Nombre<br>875 🗹 17/07/2017 21/07/2017 DANIELA, GRACIA TO                       | Documento                                                                                                    | Documento:                                                                                                    |            |            |                            |
| Número Conf. Núm Hab. Localizador Entrada Salida Nombre<br>875 🗹 17/07/2017 21/07/2017 DANIELA, GRACIA TO                               | والمحيية الما                                                                                                    |                                                                                                    |            |            |                            |
| 875 🗹 17/07/2017 21/07/2017 DANIELA, GRACIA TO                                                                                          | ero Conf.                                                                                                    | nero Conf. Núm Hab. Localizador                                                                                                    | Entrada    | Salida     | Nombre                     |
|                                                                                                    | 875 🗹                                                                                                    | 875 🗹                                                                                                    | 17/07/2017 | 21/07/2017 | DANIELA, GRACIA TORRES     |
| 873 🗹   7800   24/07/2017   28/07/2017   DANIELA, GRACIA IO                                                                             | 873 🖌                                                                                                    | 873 🗹 7800                                                                                                    | 24/07/2017 | 28/07/2017 | DANIELA, GRACIA TORRES     |
| 1076 🗹 16/01/2020 18/01/2020 Delasheras Garces, M                                                                                       | 1076 🗹                                                                                                    | 1076                                                                                                    | 16/01/2020 | 18/01/2020 | Delasheras Garces, Manuela |
| 1076 🗹 16/01/2020 18/01/2020 Delasheras Garces, M                                                                                       | 1076 🗹                                                                                                    | 1076 🗹                                                                                                    | 16/01/2020 | 18/01/2020 | Delasheras Garces, Manuela |
| 1076 🗹 16/01/2020 18/01/2020 Delasheras Garces, M                                                                                       | and the second second se | 1076                                                                                                    | 16/01/2020 | 18/01/2020 | Delasheras Garces, Manuela |

Búsqueda por Documento

Recuerde que haciendo doble clic sobre la reserva localizada en la pantalla de búsquedas, se volverá a la pantalla de Estado de Reservas con la reserva seleccionada.

| - | 1074 | T |     | DOBLE      | (Estándar) | 2 | 26/12/2 |
|---|------|---|-----|------------|------------|---|---------|
|   | 1075 | Ĥ | 209 | DOBLE      | (Estándar) | 2 | 13/01/2 |
|   | 1076 | T |     | DOBLE      | (Estándar) | 2 | 16/01/2 |
|   | 1076 | Т |     | DOBLE      | (Estándar) | 2 | 16/01/2 |
|   | 1076 | Т |     | INDIVIDUAL | (Estándar) | 1 | 16/01/2 |
|   | 1079 | T | 106 | DOBLE      | (Estándar) | 2 | 17/02/2 |
|   | 1077 | Т | 101 | INDIVIDUAL | (Estándar) | 1 | 17/02/2 |

# FACTURACIÓN DE BORRADORES

Para un mejor control de los borradores que se facturan, en la pantalla de Facturación de Borradores (menú Recepción) se ha añadido el sumatorio de los seleccionados para facturar.

| 🛓 Facturació  | in de borradores   |             |                                                                                                    |                                                                                                    |                   |            |            |       |           |         | ? ×                   |
|---------------|--------------------|-------------|----------------------------------------------------------------------------------------------------|----------------------------------------------------------------------------------------------------|-------------------|------------|------------|-------|-----------|---------|-----------------------|
| Buscar los si | iguientes borradoi | res         |                                                                                                    |                                                                                                    |                   |            |            |       |           | Acept   | tar 🛛 🕞 Cancelar      |
| -1.           | Desde fecha:       | 01/03/      | 2020 00:00                                                                                                    | Hasta fecha:                                                                                                    | 31/03/2020 00     | 800        |            |       | Ľ         |         |                       |
| Y             | Factura de         | O Clie      | nte O                                                                                                    | Empresa O                                                                                                    | Agencia           |            | Accie      | nes   |           |         |                       |
| - 4-          | Nombre:            | ALBAD       | A INFORMATIC                                                                                                    | CA, S.L.                                                                                                    |                   | Q          |            |       | 44        | Rusca   | r 📭 Cerrar            |
|               | 🔽 Borradores co    | n I.V.A. Ir | cluido.                                                                                                    |                                                                                                    |                   | A          | notaciones | en la | Factura   |         | 35                    |
| Datos de Fa   | cturación          |             |                                                                                                    |                                                                                                    |                   | 1          |            | 1     |           |         | -                     |
|               | Serie:             | EMPRE       | • Fecha                                                                                                    | a factura: 16/03/20                                                                                             | 020 11:10         |            |            |       |           |         |                       |
|               |                    |             | Fecha                                                                                                    | a mano: 16/03/20                                                                                                | 020               |            |            |       |           |         |                       |
|               | Factura de         | 00          | liente                                                                                                    | Empresa                                                                                                    | O Agencia         |            |            |       |           |         |                       |
|               | Nombre:            | ALBA        | DA INFORMAT                                                                                                    | ICA, S.L.                                                                                                    |                   |            |            |       |           |         |                       |
|               | Dirección:         | CERV        | ANTES, 24                                                                                                    |                                                                                                    |                   |            |            |       | Tot       | ales de | la Factura            |
|               | Población:         | ZARA        | GOZA                                                                                                    |                                                                                                    |                   |            |            |       |           | Base    | 1.763,63              |
|               | Provincia:         | ZARA        | GOZA                                                                                                    |                                                                                                    |                   |            |            |       |           | IVA     | . 176,37              |
|               | N.I.F. / C.I.F.:   | B509        | 999999                                                                                                    |                                                                                                    |                   |            |            |       |           | Total   | 1.940.00              |
|               |                    |             |                                                                                                    |                                                                                                    |                   |            |            |       |           | TULG    |                       |
| Borradores    | a Facturar         |             |                                                                                                    |                                                                                                    |                   |            |            |       |           | _       | المارية والمراطن      |
| -             | Facher             |             | at a start of a                                                                                                    | Borrad                                                                                                    | ores pendientes d | e facturar | Tetal      | _     | Easterne  | In a    | Info Fotos            |
| Num           | ero recha          | 00.00       | 11/02/2020                                                                                                    | 13/03/2020                                                                                                    | 1,236 36          | 123.64     | 1 3        | 6 00  | racturar  | 2010    | CLIENTE VARIOS / 6454 |
|               | 9/ 13/03/20/01     | LOUGH -     | and the second second sec | the second second second second second second second second second second second second second second second se |                   |            | 3.14       |       | - Connect |         |                       |

Facturación de borradores

Una vez realizada la facturación y para una mayor comodidad, no se abandona la pantalla y se podrán seleccionar otros datos (fechas, empresas, clientes, etc....) para seguir facturando.

# **BOTÓN TARJETA**

Se ha añadido el botón Tarjeta Iarjeta Crédito en las opciones de Recepción, Introducción de Consumos y

### Modificar recepción.

Si una reserva lleva asociados los datos de una tarjeta, cuando se realice la recepción, dichos datos se trasladarán a la misma.

| ación: 💿 por <u>t</u> ipo: | DOBLE                                                         |               | ▼ Tarjeta Crédito |          | Precio                                                 | Día                     |
|----------------------------|---------------------------------------------------------------|---------------|-------------------|----------|--------------------------------------------------------|-------------------------|
| 61,00<br>0,00 %            | Diarios 🗍 🗖 por <u>P</u> ax                                   | 🏳 Precio Neto |                   |          | 61,00                                                  | 26/03/202<br>27/03/202  |
| 0,00                       | Tarjeta de Crédito                                            | 00001000      |                   | ٦Ē       |                                                        |                         |
| 2 0 -                      | nt<br>Número Tarjeta:<br>Fecha Caducidad:<br>Tino de Tarjeta: | 04/26         | Cancelar          | V hículo | Matrícula:<br>Datos vehícul                            | 0:                      |
| EZ, MARIA                  |                                                               |               | Cerrar            | Obser    | vaciones<br>1480) - Doble 2 Cai<br>ta hasta 2 días ant | mas - Doble 2 Car<br>es |
| Agencia:                   | [                                                             |               | 0,00 0,00 00,0    |          |                                                        |                         |

Recepción

Desde la recepción podrá modificar el número de tarjeta o si es una recepción que no proviene de una reserva, introducir el número que desee.

En Modificar Recepción podrá visualizar, modificar o añadir un número de tarjeta

| Habitaci  | ión y acciones                           | 10000                                                                                                    |                    |              |                |                  |
|-----------|------------------------------------------|----------------------------------------------------------------------------------------------------|--------------------|--------------|----------------|------------------|
| 1         | Número                                   | 406 Q                                                                                                    | 📑 Modificar        | 🗙 Anular     |                |                  |
| Ø         | HABITACION 406 DO                        | BLE                                                                                                    | Bies               | wenido       |                |                  |
| Datos de  | e la Habitación y la Reserv              | a                                                                                                    | in the second      |              | Con            | trol de limpieza |
| 0         | Recepción múltiple:                      |                                                                                                    | •                  |              |                | Toallas:         |
| 3         | Tarifa por tipo hab.:                    | DOBLE                                                                                                    | •                  | 1            | arjeta Crédito | Sábanas:         |
|           | Tipo canal venta:                        | (Estándar)                                                                                                    | <b>▼</b> N         | úm. Reserva: |                | Ult. Limpia:     |
|           | Localizador:                             | 20200318140357                                                                                                    |                    |              | Vehíci         | ilo              |
| Tarifa, p | recio, fechas y personas                 |                                                                                                    | Tarjeta de Crédito |              |                | Matrícula        |
|           | Tarifa () por <u>h</u> abitad            | ción: 💿 por tipo:                                                                                                    | Número Tarjeta:    |              | Aceptar        | Datos veh        |
|           | Precio:                                  | 110,00                                                                                                    | Fecha Caducidad:   | 05/20        | Cancelar       | rvaciones        |
|           | Fecha entrada:                           | 18/03/2020                                                                                                    | Tino de Tarietar   | MasterCard   | ky concean     |                  |
|           | Hora de entrada:                         | 14:03   Late Cl                                                                                                    | he                 |              | Cerrar         |                  |
|           | 1.1.1.1.1.1.1.1.1.1.1.1.1.1.1.1.1.1.1.1. | A REAL PROPERTY OF A REAL PROPERTY OF A READ REAL PROPERTY OF A REAL PROPERTY OF A REAL PROPERTY OF A REAL PROPERTY OF A REAL PROPERTY OF A REAL PROPERTY OF A REAL PROPERTY OF A REAL PROPERTY OF A REAL PROPERTY OF A REAL PROPERTY OF A REAL PROPERTY OF A REAL PROPERTY OF A REAL P |                    |              |                |                  |

En Introducir Consumo, si la recepción tiene asociada una tarjeta, también podrá visualizarla, pero no modificarla.

|          | Número Hab.:           | 106 Q            | HABITACION 106                                | DOBLE                                      | calizador:   | 2020-F57D9D0E  | -78-9           |         | F        |
|----------|------------------------|------------------|-----------------------------------------------|--------------------------------------------|--------------|----------------|-----------------|---------|----------|
|          | Fecha entrada:         | 26/03/2020       | Fecha salida:                                 | 28/03/2020 No                              | im. reserva: | 1082           | Jarjeta Crédito |         | Ľ        |
|          | Pax / Supletorias:     | 2                | Pax A - B C:                                  |                                            | Tarifa 1     |                | Acc             | iones   |          |
|          | Grupo:                 |                  |                                               | Tarjeta de Crédito                         |              |                |                 | oducir  | <b>P</b> |
|          | Agencia:               |                  |                                               | Número Tarieta                             | 5577-8       | 636-0017-59454 | Aceptar         |         |          |
|          | Empresa:               |                  |                                               |                                            | . [At/26     |                | •               |         |          |
|          | Huéspedes:             | PEREZ LOPEZ, MAR | RIA                                           | Fecha Caducida                             | id: 04/20    |                | n Cancelar      |         |          |
| Habitaci | ones dentro de la Rece | pción Múltiple   | Observaciones                                 | Tipo de Tarjeta:                           | Master       | Card           | De Cerrar       | Totales |          |
|          |                        |                  | RO {10480} - Doble 2<br>Gratuita hasta 2 días | Cam <mark>as - OODIE 2 Cam</mark><br>antes | as internet  | ► (AD)         | • 26/03/2020    |         |          |

## **RESERVAS DESDE CHANNEL**

Ahora al incorporar las reservas desde el Channel se puede indicar si se quiere que incorporen como reservas por número, es una opción por OTA. Si es posible incorporar la reserva con todas las habitaciones asignadas y está opción está habilitada, incorporará la reserva por número en vez de por tipo. Si no hubiera habitación disponible la incorporará como siempre.

| ja e          | the second second second second second second second second second second second second second second second se |                                          |                  |                   |                                                                      |                                  |                               |                |         |         | 1.1                       | centar     |  |  |
|---------------|----------------------------------------------------------------------------------------------------|------------------------------------------|------------------|-------------------|----------------------------------------------------------------------|----------------------------------|-------------------------------|----------------|---------|---------|---------------------------|------------|--|--|
| <u>2</u> 2. [ | Establecimiento:                                                                                                |                                          | 🔽 Encontrar      | por Localizador y | Canal                                                                |                                  |                               |                |         |         |                           | ceptor     |  |  |
| 365           | Test Albada                                                                                                    |                                          | Procesar N       | Iodificaciones    | Procesar modifica                                                    | iciones de rese                  | rvas por nún                  | nhab.          |         |         | n c                       | Cancelar n |  |  |
| 20 E          | Días a solicitar:<br>C Activar Conexió<br>Regla disp/precios:                                                   | 1<br>n Bidireccional<br>Precios Estándar | ▼ Procesar C     | ancelaciones      | <ul> <li>✓ Procesar modifica</li> <li>✓ Procesar cancelac</li> </ul> | iciones con en<br>iones con enti | tregas a cuer<br>egas a cuent | ita<br>a       |         |         | E Sincronizar<br>Reservas |            |  |  |
|               | 1.22 1.12 1                                                                                                    |                                          |                  | Port              | tales / Canales                                                      |                                  |                               |                |         |         |                           |            |  |  |
| Portal        |                                                                                                    | Canal                                    |                  | Color             | Cupo                                                                 | D                                | to./Com. H                    | Dto./Com. P    | Pr.Neto | Ignorar | Contirma                  | Por Núm    |  |  |
| dataHote      | el.Net                                                                                                    | (Estándar)                               |                  | Color 3           | (Ninguno)                                                            |                                  | 0,00                          | 0,00           |         |         |                           | ~          |  |  |
| Demo Bo       | ooking                                                                                                    | (Estándar)                               |                  | Color 3           | (Ninguno)                                                            |                                  | 0,00                          | 0,00           |         |         |                           |            |  |  |
| Demo Exp      | cpedia                                                                                                    | (Estándar)                               |                  | Color 3           | (Ninguno)                                                            |                                  | 0,00                          | 0,00           |         |         |                           |            |  |  |
| RoomClo       | oud                                                                                                    | (Estándar)                               |                  | Color 3           | (Ninguno)                                                            |                                  | 0,00                          | 0,00           |         |         |                           |            |  |  |
|               |                                                                                                    |                                          | 1                | līpos de Habitaci | ones y Regimenes/Paque                                               | tes                              |                               |                |         |         |                           |            |  |  |
| Channel       |                                                                                                    | PMS                                      | Reg. alimenticio | Rég. niños        | Bidireccional                                                        | Valor                            | Tarifa/Prec                   | io Tarifa base | 2       | Offset  | Disp.Ba                   | æ          |  |  |
| Individua     | al                                                                                                    | NDIVIDUAL                                | (Ninguno)        | (igual)           | Disponibilidad                                                       | 12010                            |                               |                |         |         | 3.2                       |            |  |  |
| RO            |                                                                                                    | INDIVIDUAL                               | (Ninguno)        | (igual)           | (Tarifa)                                                             | 1048                             | 0                             |                |         |         |                           |            |  |  |
| BB            |                                                                                                    | INDIVIDUAL                               | AD + NINO        | (igual)           | (Tarifa)                                                             | 1041                             | 8                             |                |         |         |                           |            |  |  |
| BBN           | NR                                                                                                    | INDIVIDUAL                               | AD + NINO        | (igual)           | (Tarifa)                                                             | 1041                             | 9                             |                |         |         |                           |            |  |  |
| EB            |                                                                                                    | INDIVIDUAL                               | (Ninguno)        | (igual)           | (larita)                                                             | 1048                             | 1                             |                |         |         |                           |            |  |  |

Configuración channel

### En el planning, veremos las reservas asignadas a la habitación en lugar de Reserva por Tipo.

| 5   | loy                   |         |       |       |      |          |                |                          |            |                   |                          |                 |  |
|-----|-----------------------|---------|-------|-------|------|----------|----------------|--------------------------|------------|-------------------|--------------------------|-----------------|--|
| 21  | -                     | 10120   |       |       |      | 1.1      |                | 58                       |            |                   | Habitaciones Li          | bres            |  |
| _   | 20 m                  | arzo    |       | 20,   | 20 7 |          | Númer          | o Desci                  | ripción    |                   |                          | Bloqueada       |  |
| he. | ma                    | mi.     | ju,   | vi.   | sá.  | do.   [  | •              | 101 HABI                 | TACION 10  | 1 INDIVIDUAL      |                          |                 |  |
| -   |                       |         |       |       |      |          |                | 201 HABI                 | TACION 20  | I INDIVIDUAL      |                          |                 |  |
|     |                       |         |       |       |      | 1 [      |                | 205 HABI                 | TACION 20  | 5 INDIVIDUAL      |                          |                 |  |
| 2   | 3                     | 4       | 5     | 6     | 7    | 8 [      |                | 301 HABI                 | TACION 30  | 1 INDIVIDUAL      |                          |                 |  |
| 9   | 10                    | 11      | 12    | 13    | 14   | 15       |                | 305 HAB                  | TACION 30  | 5 INDIVIDUAL      |                          |                 |  |
| 16  | 17                    | 19      | 19    | 20    | 21   | 22       |                | 401 HABI                 | TACION 40  | 1 INDIVIDUAL      |                          |                 |  |
|     |                       | 00      |       | 27    |      | 20       |                | 405 HABI                 | TACION 40  | 5 INDIVIDUAL      |                          |                 |  |
| 23  | 24                    | 25      | 26    | 21    | 28   | 29       |                | 106 HAB                  | TACION 10  | 6 DOBLE           |                          |                 |  |
| 30  | 30 31 1 2 3 4 6 1 109 |         |       |       |      |          |                | 109 HABI                 | TACION 10  | 9 DOBLE           |                          |                 |  |
|     | Luiamas 20 da marza   |         |       |       |      |          |                | 110 HABITACION 110 DOBLE |            |                   |                          |                 |  |
| <   |                       | ()<br>( | le 20 | 20    | 0120 | >        |                | 209 HABI                 | TACION 20  | 9 DOBLE           |                          |                 |  |
| R   | eserv                 | as Ch   | ann   | el >> |      | (escriba | aquí y pulse e | nter para buscar)        |            | Aplicar filtro de | planta y tipo            |                 |  |
|     |                       |         |       |       |      |          |                |                          | Reservas   | incorporadas des  | de Channel Manger pendie | ntes de revisar |  |
|     | D                     | LM      |       |       |      |          | Hab.           | Reserva                  | Locali     | zador             | Entrada                  | Salida          |  |
| )   | 2                     | 0/03/   | 2020  | 12:0  | 9    |          | 101            | 1                        | 084 2020-  | DA1BEOF-80-9      | 20/03/2020 12:00         | 23/03/2020      |  |
|     | 2                     | 0/03/   | 2020  | 11:5  | 3    |          | 106            | 1                        | 083 2020-  | E639F33-80-9      | 20/03/2020 12:00         | 23/03/2020      |  |
|     | 2                     | 1/02/   | 2020  | 08:3  | 6    |          | 106            | 1                        | 080 2020-  | 46D4D388-50-9     | 21/02/2020 12:00         | 22/02/2020      |  |
|     | 2                     | 6/03/   | 2018  | 10:5  | 1    |          |                | 1                        | 032 2018-2 | 27E3AC06-78-1     | 30/03/2018 12:00         | 31/03/2018      |  |

Botón Hoy

| Modificar Re | eserva (por Número H | labitación) |         |         |       |               |       |       |        |       |      |               |
|--------------|----------------------|-------------|---------|---------|-------|---------------|-------|-------|--------|-------|------|---------------|
| Datos de l   | a Reserva            |             |         |         | Habit | aciones de la | Reser | va    |        |       |      |               |
| Today        | Número:              |             | 1084 🗙  | Fecha s |       | Número        | Day   | Day A | Day B  | Day C | Sun  | Tarifa acioni |
| 31           | Fecha entrada:       | 20/03/2020  |         |         | •     | 101 -         | 1     | Pax A | P dA D | Fax C | Sup. | (Precio Pact  |
|              | Fecha salida:        | 23/03/2020  | •       | 3,      | -     | 1             |       |       |        |       |      |               |
|              | Localizador          | 2020-5DA1BE | 0F-80-9 |         |       | 1             |       |       |        |       |      |               |
|              |                      | 72          |         |         |       | 1             |       |       |        |       |      |               |

Reserva por Habitación

# MÓDULO DIGIFIRMA DATAHOTEL

## TABLETA DE FIRMA

*Datahotel* ya dispone de un nuevo módulo que permite el uso de una tableta digitalizadora de firmas en el proceso de recepción, para firmar las fichas de cliente en la entrada al hotel.

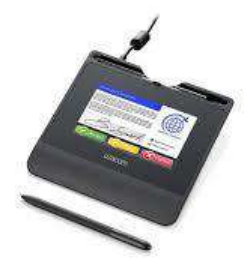

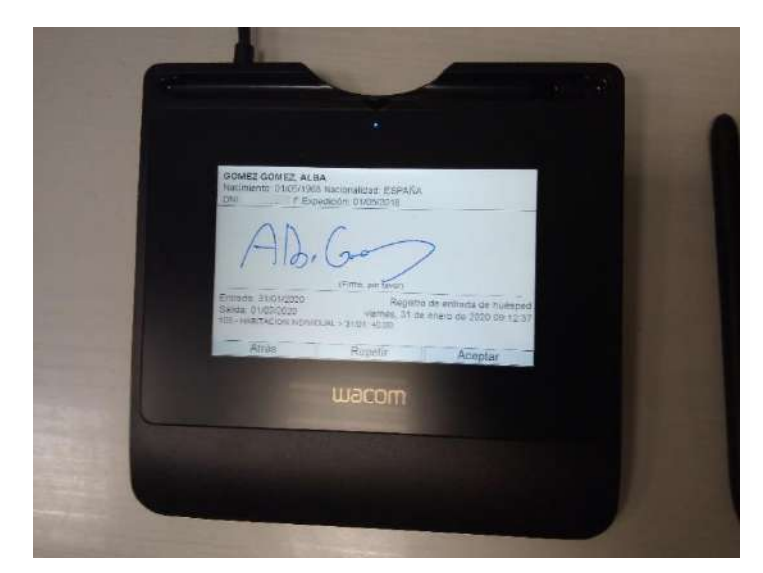

| THE VEHICLE LIKE CO                                                                                                    | Impresión                                                                           | de documentos                                                                                                    |                                                               |                                                                                                    |                                             |                              |
|----------------------------------------------------------------------------------------------------|-------------------------------------------------------------------------------------|----------------------------------------------------------------------------------------------------|---------------------------------------------------------------|----------------------------------------------------------------------------------------------------|---------------------------------------------|------------------------------|
| Libre 1: Libre 2: Libre 3: Libre 4: Libre 5: Libre 5: Lib | Formato:<br>Copias:                                                                 | de decumentos<br>ir Bienvenido - Checkin<br>rprecio en impresión<br>[1] Modelo 1<br>Bullzip PDF Printer<br>1<br>No Vertical O Horiz<br>Vertical O Horiz | ♥ Generar<br>♥ Generar<br>Formato:<br>■ Impresora:<br>Copias: | Fichas Fichas Fi | Generarső<br>ves<br>nter<br>A<br>/ettical O | o con firma                  |
| GOMEZ GOMEZ, ALBA<br>Nacimiento: 01/05/ N<br>DNI: F.Expedi                                                                                                    | acionalidad: ESPAÑA<br>ción: 01/05/2018                                             |                                                                                                    | mbre<br>MEZ GOMEZ, ALBA                                       | V Aceptar                                                                                                    | Impr. Co                                    | Cancelar<br>mu. Firmado<br>V |
|                                                                                                    | (Firme, por favor)                                                                  |                                                                                                    |                                                               | W-11-172-2                                                                                                    |                                             |                              |
| Entrada: 31/01/2020<br>Salida: 01/02/2020<br>105- HABITACION INDIVIDU                                                                                                    | (Firme, por favor)<br>Registro de ent<br>viernes, 31 de enero<br>AL > 31/01: 40.00; | trada de huésped<br>de 2020 09:05:57                                                                                                    | er Precios en la table                                        | ta de firmas                                                                                                    | <b>B</b> y                                  | Modificar                    |

| 🙏 Configura | ición                                                                                                    |                                                                                                    | 7 ×                                                                                                 |
|-------------|----------------------------------------------------------------------------------------------------|----------------------------------------------------------------------------------------------------|----------------------------------------------------------------------------------------------------|
| General     | Comprobar avisos cada: 60 segundos 🔽 Trabajar con I.V.A. Ir<br>Comprobar avisos cada: 60 segundos Si cambia de sistema de<br>Comprobar avisos cada: 60 segundos Si cambia de sistema de<br>viceversa deberá modifi                                                                                                    | ncluido.<br>= facturación, ya sea de IVA Incluido a BI o<br>icar los precios de las tarfías, artículos etc                                                                                                    | s Cancelar                                                                                          |
| Fecha y Hor | a<br>Diferencia horaria:                                                                                                    | Valores rredeterminados         ✓       Realizar cargos en recepción         ✓       Localizador automático en recepción         ✓       Cargos y extras a Huéspedes         ✓       Bloquear Incidencias         ✓       Ajustar cargos al modificar recepción         ✓       Mantener núm.hab. en cambios | Series de facturación<br>Temporadas<br>Filtros predeterminados<br>para producción y<br>facturación: |
|             | fon con Tableta de Firmas     Conexión con Tableta de Firmas                                                                                                    | Mostrar Precios en la tableta de firmas<br>Eliminar firmas en check-out<br>6                                                                                                    | Aceptar<br>Cancelar<br>Cancelar                                                                     |
| 1           | <ul> <li>C Se garantiza la protección y confidencialidad de los datos personales que nos proporcionen de acuerdo con lo dispuesto en el Reglamento General de Protección de Datos (UE) 2016/679 del Parlamento Europeo y del Consejo, de 27 de abril de 2016 que son incorporados un fichero propiedad de «<ropietario»>. Estos datos tienen la finalidad de toda gestión relacionadas con los clientes. Tiene la posibilidad de ejercitar los derechos de acceso, rectificación, cancelación y oposición, indicándolo por escrito a</ropietario»></li> <li>«<propietario»> con domicilio en &lt;<domicilio»>.</domicilio»></propietario»></li> </ul> | Foto Bienvenido:     Foto Gracias:       LOGO_FIRMADOR.BMP        Texto Bienvenido Arriba:     Texto Gracias Arriba:       Texto Bienvenido Centro:     Texto Gracias Centro:       Bienvenido     Gracias       Texto Bienvenido Abajo:     Texto Gracias Abajo:                                            |                                                                                                    |
|             | Bloqueada        Especial          Image: Fines de semana        Fiestas Locales          Image: Fiestas Nacionales        Fechas especiales          Image: Fiestas Regionales        Image: Fiestas especiales          Líneas de anotaciones:       3       Image: Mostrar fiestas en anotaciones                                                                                                    | Conexión cHar<br>Centralitas<br>Centralitas<br>Conexión<br>Medios y T.V.<br>Conexión<br>Hostel<br>Tecnología de Reconocimiento de Documentos                                                                                                    | ión<br>Ieria<br>ICAF<br>Siguiente >>                                                                |

#### Activación del módulo

Podrá personalizar los textos y logos que aparezcan en la tableta, guardar las firmas, visualizar desde la ficha del cliente las firmas realizadas ...

Una vez adquirido el módulo, podrá consultar la nota técnica suministrada por dataHotel para la correcta configuración y utilización del mismo.